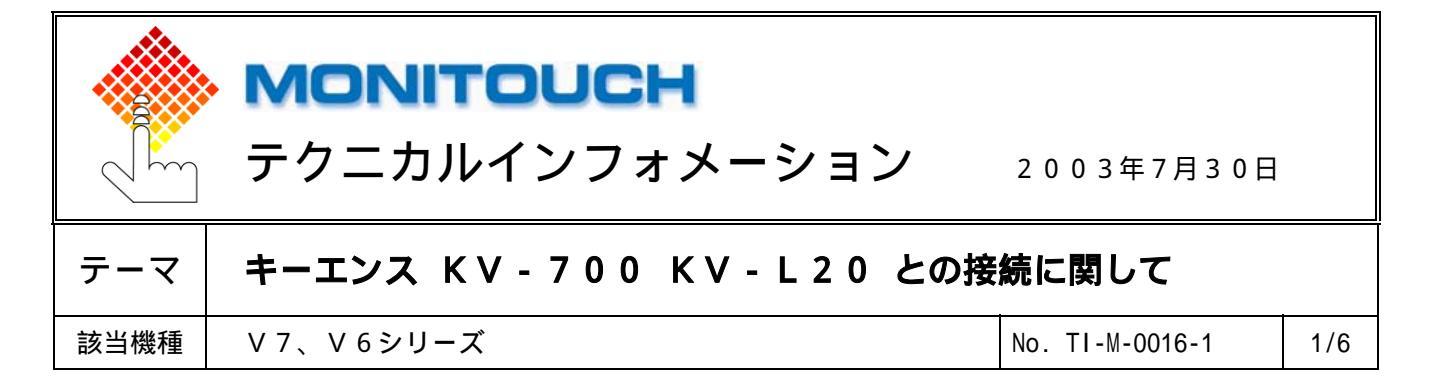

1.目的

KV-L20は、RS232C専用D-Sub9ピンコネクタ(PORT1)と、RS232C/RS422Aの切換 が可能な端子台(PORT2)の2つのシリアルポートを装備しています。 その各シリアルポートとVシリーズを接続する際の設定手順を説明します。

### 2.接続環境

| モニタッチ | : | V710iS                    |
|-------|---|---------------------------|
| PLC   | : | K V - 7 0 0 + K V - L 2 0 |
| 使用ソフト | : | KV BUILDER Version 3.01   |

#### 3.設定方法

KV-L20のPORT1又はPORT2に、以下の設定で接続します。

ボーレート : 57600bps
 データ長 : 8ビット(固定)
 ストップビット : 1ビット(固定)
 パリティ : 偶数(固定)

#### <u> V - S F T の設定</u>

V - S F T を立ち上げ、新規画面を作成します。 モニタッチの機種を選択し、[0K]をクリックします。 次に、 P L C の機種を**「キーエンス KV-700 CPU」**を選択し、[0K]をクリックします。

|                                                 | PLC 選択 [キーエンス: KV-700 CPU] |                                                        |
|-------------------------------------------------|----------------------------|--------------------------------------------------------|
| 編集課種<br>編集課種<br>で710S (800*600)<br>○K<br>+t·ンセル |                            | <ul> <li>▲</li> <li>▲</li> <li>★</li> <li>★</li> </ul> |
|                                                 |                            |                                                        |

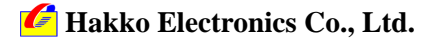

| テクニカルインフォメーション | No. TI-M-0016-1 | 2/6 |
|----------------|-----------------|-----|
|----------------|-----------------|-----|

「通信パラメータ」ダイアログが表示されます。 *該* **-レート: 57600BPS**、**信号レベル: RS232C 又は RS422**を設定します。

| 通信パラメータ 🛛 🗙        |
|--------------------|
| メイン1 細かい設定         |
|                    |
| 信号/小ル              |
| 読込IU7 DM00000 🗰    |
| 書込IJ7 DM00050 🗰    |
| □ 読込/書込エリア GD-80互換 |
| カレンダ 🛛 🗊           |
| 厂 Ethernetを使用する    |
| 接続先                |
|                    |
|                    |
|                    |

[細かい設定]タブの設定は、特に変更する必要はありません。

| 通信パラメータ   |              |                     | X              |
|-----------|--------------|---------------------|----------------|
| メイン1 細かい割 | 定            |                     |                |
| 接続形式      | ▼ 設定         | 相手                  | 先局番 0 一        |
| ハツティ      | 偶数 ▼         | ─通信異常処理──<br>● 停止   | ○ 維続           |
| 伝送形式      | <b>_</b>     | データ長                | 0.011          |
| 送信遅延時間    | 0 * *msec    | 0 76%               | • 80'91        |
| スタートタイム   | 0 * *sec     | ーストッフでット<br>④ 1ビット  | C 25'95        |
| リトライ回数    | 3            | -]- *               |                |
| タイムアウト時間  | 50 • *10msec | C DEC               | • BCD          |
|           |              | - 文字処理<br>④ LSB→MSB | C MSB→LSB      |
|           |              |                     |                |
| デジォルト     | ОК           | キャンセル               | 通用( <u>A</u> ) |

Vシリーズの通信設定は完了です。

| テクニカルインフォメーション | No. TI-M-0016-1 | 3/6 |
|----------------|-----------------|-----|
|----------------|-----------------|-----|

# <u>KV BUILDERの設定</u>

| KV BUILDER                                | を起動しま  | す  |
|-------------------------------------------|--------|----|
| [ <b>ツール</b> ] [ユニットエデ <sup>*</sup> ィタ] マ | を選択します | ₹. |
| ୬−ル① ዕብ/ኑን₩ ヘルን៕                          |        |    |
| 拡張ラダーモード( <u>G</u> )<br>両画面連動(₩)          | Ctrl+G |    |
| ユニットエディタ( <u>U</u> )                      | Otrl+U |    |
| ZI9NE°a−7(⊻)                              | F2     |    |
| CPU位置決めハ*ラメータ編集Ψ                          | F3     |    |
| MOTION BUILDER(M)                         | F11    |    |
| PROTOCOL BUILDER(P)                       | F12    |    |
| KV/KZ-350→KV-7005が-変換(                    | 3)     |    |
| 17° (a) ((1)                              |        |    |

オフ<sup>®</sup>ジョン(<u>O</u>)...

「コニットエディタ」が表示されます。 ユニット構成を行います。

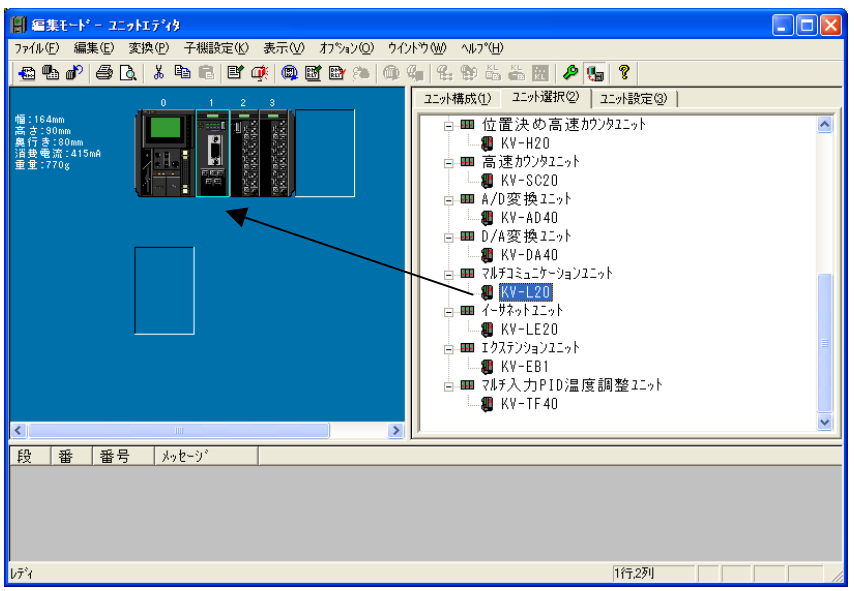

KV-L20を選択した状態で[ユニット設定]タブをクリックします。

| アナルビ 編集() 実換() 子棚設定() 表示() カフシッ() クイルウ()         日 む ジ ④ Q よ む 町 ④ ● ● ● ● ● ● ● ● ● ● ● ● ● ● ● ● ● ●                                                                                                    | 副 編集モート・ - ユニットエディタ                                                                                                    |                                                                                                    |                                                                                                    |
|----------------------------------------------------------------------------------------------------|----------------------------------------------------------------------------------------------------|----------------------------------------------------------------------------------------------------|----------------------------------------------------------------------------------------------------|
| <ul> <li>● ● ● ● ● ● ● ● ● ● ● ● ● ● ● ● ● ● ●</li></ul>                                                                                                    | ファイル(E) 編集(E) 変換(P) 子機設定(K) 表示(V) オブション(Q) ウ                                                                                                    | インドウ 🕪 ヘルフ 🖽                                                                                                    |                                                                                                    |
| ④ 1154am<br>▲(15200m<br>▲(15200m)<br>▲(15200m)<br>▲(15200m)<br>▲(15200m)<br>▲(15200m)<br>▲(15200m)<br>④ (15200m)<br>④ (15200m)                                                                                                    | 🖴 फ 🗗 🍜 📐 🗼 ங 🛍 🖻 🐢 📾 🖄 🚳                                                                                                    | ) 🐐 🛍 🐿 🖧 🕷 🖉 🖉 😘 🖞                                                                                                    | 2                                                                                                    |
| The second second s | 0 3                                                                                                    | ユニット構成(1) ユニット選択(2) ユニット語                                                                                                    | 贫定③                                                                                                    |
| ○     ○     ○     ○     ○     ○     ○     ○     ○     ○     ○     ○     ○     ○     ○     ○     ○     ○     ○     ○     ○     ○     ○     ○     ○     ○     ○     ○     ○     ○     ○     ○     ○     ○     ○     ○     ○     ○     ○     ○     ○     ○     ○     ○     ○     ○     ○     ○     ○     ○     ○     ○     ○     ○     ○     ○     ○     ○     ○     ○     ○     ○     ○     ○     ○     ○     ○     ○     ○     ○     ○     ○     ○     ○     ○     ○     ○     ○     ○     ○     ○     ○     ○     ○     ○     ○     ○     ○     ○     ○     ○     ○     ○     ○     ○     ○     ○     ○     ○     ○     ○     ○     ○     ○     ○     ○     ○     ○     ○     ○     ○     ○     ○     ○     ○     ○     ○     ○     ○     ○     ○     ○     ○     ○     ○     ○     ○     ○     ○     ○     ○     ○     ○     ○     ○     ○                                                                                                        | 19 1:14 Am<br>17 2:30 Una<br>19 7: 2:30 Una<br>19 7: 2:30 Una<br>19 7: 770 3:<br>10 1:15 Am<br>10 1:15 Am<br>10 1:15 | <u>項目1ユニット番号1</u><br>先頭別M番号<br>使用DM数(*)<br>先頭りルー番号(ch単位設定)<br>使用リル-点数(*)<br>本 <sup>*</sup> -しト<br>デ <sup>*</sup> -しト<br>デ <sup>*</sup> -しト<br>デ <sup>*</sup> -しト<br>デ <sup>*</sup> -しト<br>デ <sup>*</sup> -りた<br>れ <sup>*</sup> -1<br>私 <sup>*</sup> -1<br>私 <sup>*</sup> -1<br>私 <sup>*</sup> -1<br>私 <sup>*</sup> -1<br>私 <sup>*</sup> -1<br>私 <sup>*</sup> -1<br>私 <sup>*</sup> -1<br>私 <sup>*</sup> -1<br>私 <sup>*</sup> -1<br>私 <sup>*</sup> -1<br>私 <sup>*</sup> -1<br>私 <sup>*</sup> -1<br>私 <sup>*</sup> -1 <sup>*</sup> | <u>設定値</u><br>要設定<br>1<br>32<br>KVモート <sup>2</sup> (上位リンク)(*)<br>RS-2320(*)<br>9600bps(*)<br>8t <sup>2</sup> →h(*)<br>1t <sup>2</sup> →h(*)<br>(*)<br>(*)<br>(*)<br>(*)<br>(*)<br>(*)<br>(*) |
| <u>段   番   番号   メゥセージ                                      </u>                                                                                                    | < · · · · · · · · · · · · · · · · · · ·                                                                                                    | רראניג                                                                                                    | RC=499A(*)                                                                                                    |
|                                                                                                    | 段 番 番号 メッセージ                                                                                                    |                                                                                                    |                                                                                                    |

Co., Ltd.

No. TI-M-0016-1 4/6

# ユニット設定を行います。

# PORT1で接続する場合

| 動作モード              | : | KV BUILDER |
|--------------------|---|------------|
| インタフェース            | : | RS-232C    |
| ホーレート              | : | 自動         |
| データビット長            | : | 8          |
| スタートヒ゛ット           | : | 1          |
| ストップビット            | : | 1          |
| パ゚リティ              | : | 偶数         |
| <del>チェックサ</del> ム | : | なし         |
| RS/CS 70-制御        | : | しない        |
|                    |   |            |

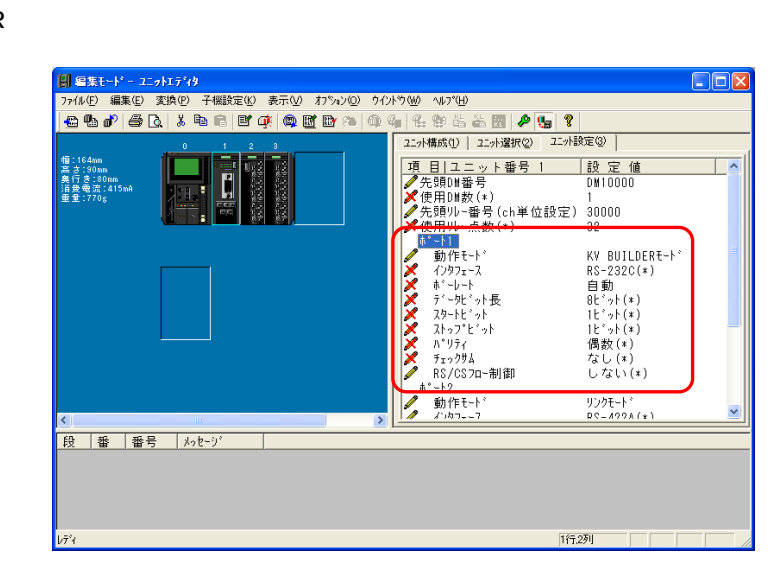

## PORT2で接続する場合

| 動作モード             | : | KV BUILDER E-F |                                         |
|-------------------|---|----------------|-----------------------------------------|
| インタフェース           | : | RS-232C 又は RS  | -422A                                   |
| 局番                | : | 0              |                                         |
| ホ゛ーレート            | : | 自動             |                                         |
| データビット長           | : | 8ビット           |                                         |
| <b>ス</b> タートビット   | : | 1 ビット          |                                         |
| <b>ストップ ヒ</b> ゙ット | : | 1 ビット          | <b>副 編集</b> 日<br>ファイル(E)                |
| パ゚リティ             | : | 偶数             | <b>.</b>                                |
| チェックサム            | : | なし             | 幅:164mm<br>高さ:90mm<br>奥行き:80m<br>消費電流:4 |
|                   |   |                |                                         |

| ● 雪集モード - ユニットエディタ<br>ファイル(E) 編集(E) 変換(E) 子機設定(E) 表示(M) オフジルン(D) タイン | +"⊅(₩) ~11,7°( <u>H</u> )                                                                                                    |                                                                                                    |
|----------------------------------------------------------------------|----------------------------------------------------------------------------------------------------|----------------------------------------------------------------------------------------------------|
| 🖶 🌇 🗗 🎜 🖪,   X 🖻 🖻,   E' 🕸 🚳 🖬 🖿 🍅 🚳 🤅                               | 🚛 😫 🖧 🏜 💹 🌽 😘                                                                                                    | ?                                                                                                    |
| 111540m<br>二日1540m<br>二日1540m<br>二日本市会主2475a<br>単重 2773g             | ユニット編択()         ユニット編択()         コニット編択()         ゴ           項目         ユニット編択()         ゴ         ボ         ボ           スラトビット<br>ストンビット<br>ストンビット<br>キャングシムー前向         ボーンジット<br>オージンジッム・前向         ボ         ボ         ボ           ブ         オ・シンジット<br>オージンジッム・前向         ボ         ボ | に A設定 ②<br>設 定 値<br>8 ピット(*)<br>1 ピット(*)<br>1 ピット(*)<br>(*)<br>(*)<br>(*)<br>(*)<br>(*)<br>(*)<br>(*) |
|                                                                      | 局番<br>* 「・」レート<br>デ (・・」リビ つい長<br>スタートビ つト<br>ストップ ビ っト<br>ハ リティ<br>チェックサム                                                                                                    | 0(*)<br>自動<br>8ビ*ット(*)<br>1ビ*ット(*)<br>1ビ*ット(*)<br>偶数(*)<br>なし(*)                                      |
| 段 審 審号 メッセーリ'                                                        |                                                                                                    | 752-2001                                                                                              |

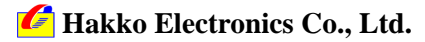

| テクニカルインフォメーション | No. TI-M-0016-1 | 5/6 |
|----------------|-----------------|-----|
|                |                 | 070 |

設定が完了したら、[ファイル] [保存して終了]を選択し、「エディタ」に戻ります。

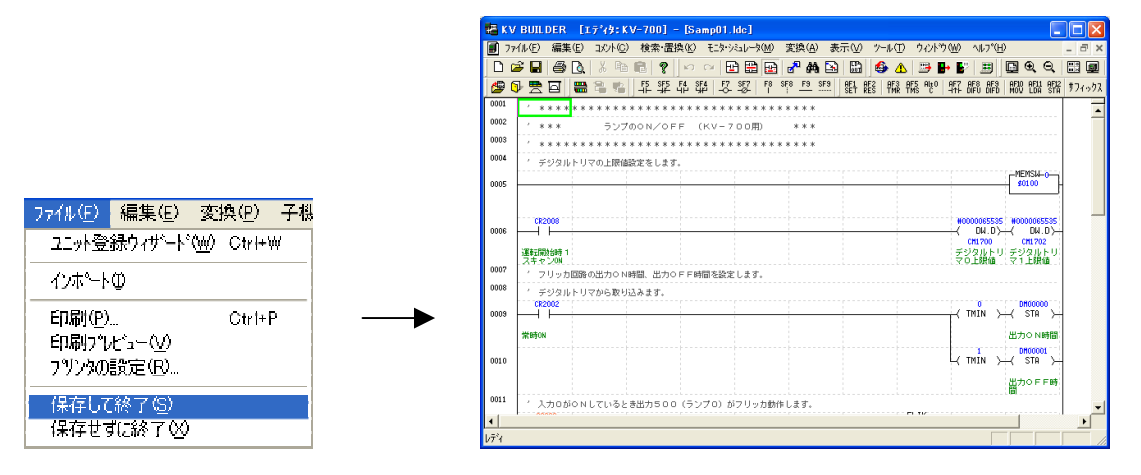

[モニタ・シミュレータ] [変換 転送 モニタ]を選択し、設定した内容を転送します。 プログラム、コメント等も全て転送する場合は、全てチェックを入れます。ユニット設定情報のみの場合 は他のチェックを外しかてら[実行]をクリックします。

|                                  | フログラム転送 🔀                                       |
|----------------------------------|-------------------------------------------------|
| モニタ・シミュレータ(M) 変換(A) 表示(V) ツール(1) | □ 転送エリア                                         |
| PLC通信パラメータの設定(T) ト               | ▼ 22->ト設定情報(U)                                  |
| PLC本(本モニタ( <u>M</u> ) Ctrl+F1    | ▼ 7°ロゲ 3+行コメント(L) (6文字以内)                       |
| 変換→転送→モニタ( <u>W</u> ) Ctrl+F8    | עלעבאליא לעבאליע ( <u>כ</u> )                   |
| PLCからのプロケラム読み出し(R) Ctrl+F5       | → 位置決めパラメータ(M)                                  |
| PLCフロゲラムとの照合(V)                  |                                                 |
| パスワ−ド設定(₽)                       | エット設定情報にJSJNは、PLG/J7 U9 74モト ではいと書き2400<br>ません。 |
| オコライルデバイス得生(D)                   |                                                 |
|                                  | □ プロヴラレモードにして転送(P) 実行 中止                        |
| ジミュレータ( <u>S</u> ) Otrl+F2       |                                                 |

転送が完了すると、以下の「ダイアログが表示されます。[OK]で閉じます。

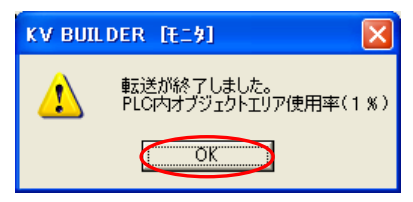

以上でKV-L20のユニット設定は完了です。

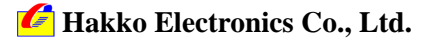

| テクニカルインフォメーション | No. TI-M-0016-1 | 6/6 |
|----------------|-----------------|-----|
|----------------|-----------------|-----|

4.接続

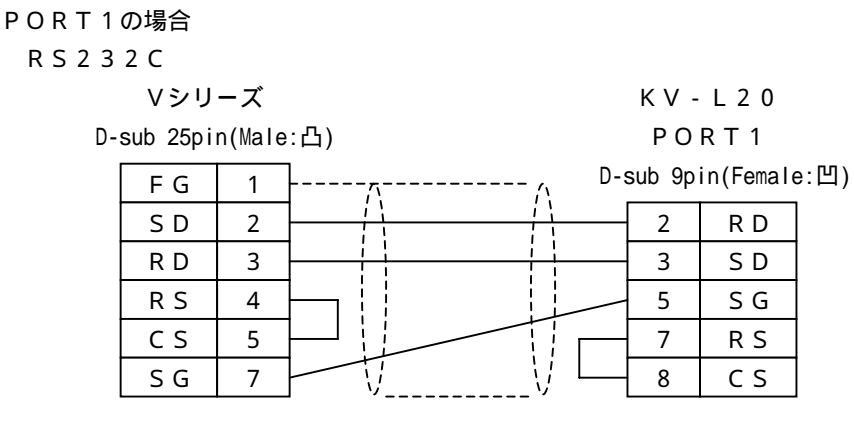

\*ツイストシールド線使用

PORT2の場合

R S 2 3 2 C

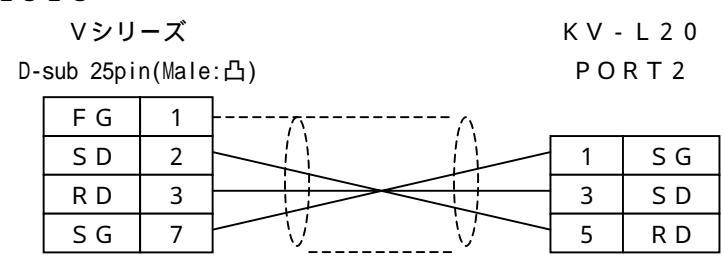

\*ツイストシールド線使用

R S 4 2 2

Vシリーズ

D-sub 25pin(Male:凸)

K V - L 2 0 P O R T 2

| FG    | 1  |                |   |     |
|-------|----|----------------|---|-----|
| S G   | 7  |                | 1 | SG  |
| + S D | 12 |                | 2 | RDA |
| - S D | 13 |                | 3 | SDA |
| + R D | 24 |                | 4 | RDB |
| - R D | 25 | $\overline{V}$ | 5 | SDB |

\*ツイストシールド線使用

**ボート2切換スイッチ** KV‐L20の側面に " ポート2切換スイッチ " が付いています。 ポート2をRS232C、RS422のどちらで使用するかを 設定するスイッチです。正しく設定してください。

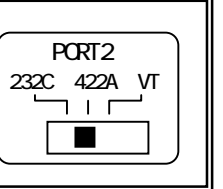

お問い合わせは...

C 発紘電機株式会社 技術相談窓口 TEL: 076-274-5130 FAX: 076-274-5208

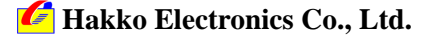